## HOW TO ENABLE **MULTI-FACTOR AUTHENTICATION** FOR CAMPUS FEDERAL ONLINE BANKING

You can set up *MFA* (*Multi-Factor Authentication*) via text, email, voice or authentication app. This increases the security for logging into online banking.

If using an authentication app, you can use any of the following third-party apps:

- Google Authenticator
- Twilio Authy
- Duo Mobile

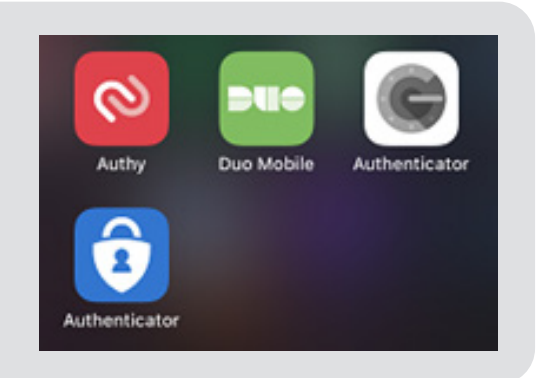

2 Once you are logged into Online Banking, navigate to the **Tools tab** and select the **Settings** option.

## 8 Next, choose the **Security** tab then scroll down to the **Two-Factor Authentication** section.

| Dashboard Accounts Transfer & Pay Financial Planning                                                                                                    | Tools                               |                                                                                            |                       | 1000 | Dashboard Accounts Tr                          | ransfer & Pay Financi |
|----------------------------------------------------------------------------------------------------|-------------------------------------|--------------------------------------------------------------------------------------------|-----------------------|------|------------------------------------------------|-----------------------|
| EXTRAnsie<br>EASIER                                                                                                    | Tools<br>Message Center<br>Settings |                                                                                            | ۰                     |      | <b>4.00</b> % APY                              | Lagniappe Lite        |
| Dashboard                                                                                                    | Alerts                              |                                                                                            | 9 0                   |      | Settings                                       |                       |
| Superior of the second second | ~                                   | Credit Central                                                                             | ra .                  |      | Profile Security Theme<br>Security Information | es Contact Acco       |
| Accounts<br>Checking                                                                                                    | 8                                   | valid U.S. Social Security N<br>Please use the secure messag<br>we can assist you further. | umber<br>ge system if |      |                                                | USERNAME              |
| Campus Classic - Covered                                                                                                    | <b>\$1.83</b><br>\$1.89             |                                                                                            |                       |      | Two-Factor Authentication                      | PASSWORD              |
| Savings<br>\$100.66                                                                                                    |                                     | Quick Bill Pay                                                                             | ~                     |      |                                                | EMAIL CODE            |
| • Savings s                                                                                                    | 49.25                               |                                                                                            |                       | P    |                                                | CODE VIA SMS          |
| International Share                                                                                                    | \$9.30                              | Last 15 days<br>원 Logged in 3 times                                                        |                       |      |                                                | CODE VIA VOICE CALL   |
| CLIADE                                                                                                    |                                     |                                                                                            | -                     |      |                                                | 2FA APP               |

| A REAL PROPERTY OF                  | aren oxinay infancial na | nning 1008                                                              | -       |    |
|-------------------------------------|--------------------------|-------------------------------------------------------------------------|---------|----|
| 4.00% APY                           | Lagniappe Lite Ch        | ecking                                                                  |         | ٢  |
| Settings<br>Profile Security Themes | Contact Accounts         | Applications                                                            | C       | 0  |
| ecurity Information                 |                          |                                                                         |         |    |
|                                     | USERNAME                 |                                                                         |         | 2  |
|                                     | PASSWORD                 | ******* (not displayed for security reasons)                            |         | 1  |
| wo-Factor Authentication            |                          | Require Two-Factor Authentication For Each Login ${}^{\scriptsize (0)}$ | off     | ON |
|                                     | EMARL CODE               | 4 email addresses on file                                               | ENABLED |    |
|                                     | CODE VIA SMS             | 2 SMS-enabled phone numbers on file                                     | ENABLED | 1  |
|                                     |                          |                                                                         |         |    |

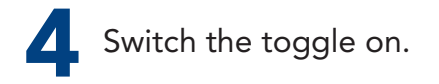

| Set!<br>Profile         | Security   | Themes    | Contact      | Accounts | Applications                                                                 | 6       | 0          |
|-------------------------|------------|-----------|--------------|----------|------------------------------------------------------------------------------|---------|------------|
| Security                | Informatio | on        |              |          |                                                                              |         |            |
|                         |            |           | USERNAME     |          |                                                                              |         | 0          |
|                         |            |           | PASSWORD     |          | ******* (not displayed for security reasons)                                 |         | 0          |
| Two-Factor Authenticati |            | ntication |              |          | Require Two-Factor Authentication For Each Login $ \oplus $                  | OFF     | ON         |
|                         |            |           | EMAIL CODE   |          | 4 email addresses on file                                                    | ENABLED | 0          |
|                         |            |           | CODE VIA SMS |          | 2 SMS-enabled phone numbers on file                                          | ENABLED |            |
|                         |            |           | CODE VIA VOI | CE CALL  | 3 phone numbers on file                                                      | ENABLED | 0          |
|                         |            |           | 25A, ADD     |          | Authenticate using a two-factor authentication application<br>Authy, or Duc. | OFF ()  | ON<br>tor. |

**5** To use the Two-Factor Authentication (2FA App), toggle the switch on in the 2FA App section. Then, click the box to **Enroll**.

| Sett                      | Settings   |           |              |          |                                                                                                    |         | 0   |
|---------------------------|------------|-----------|--------------|----------|----------------------------------------------------------------------------------------------------|---------|-----|
| Profile                   | Security   | Themes    | Contact      | Accounts | Applications                                                                                                    |         |     |
| Security                  | Informatio | on        |              |          |                                                                                                    |         |     |
|                           |            |           | USERNAME     |          |                                                                                                    |         | 1   |
|                           |            |           | PASSWORD     |          | ******* (not displayed for security reasons)                                                                                      |         | 2   |
| Two-Factor Authentication |            | ntication |              |          | Require Two-Factor Authentication for Each Login $ \textcircled{O} $                                                              | OLE O   | 0   |
|                           |            |           | EMAIL CODE   |          | 4 email addresses on file                                                                                                    | ENABLED | 1   |
|                           |            |           | CODE VIA SMS |          | 2 SMS-enabled phone numbers on file                                                                                               | ENABLED | 1   |
|                           |            |           | CODE VIA VOI | CE CALL. | 3 phone numbers on file                                                                                                    | ENABLED | 1   |
|                           |            |           | 2FA, ARR     |          | Authenticate using a two-factor authentication application<br>Authy, or Dus.<br>Sel As Professed Authentication (fethod:<br>Proc. | OFF     | or. |

You will then see a unique QR code to scan with your mobile device using your preferred 2FA app or the code can be manually entered into your 2FA app.

Then, you will need to **Enter** the code quickly from your 2FA app into the code box below, and click **Next**.

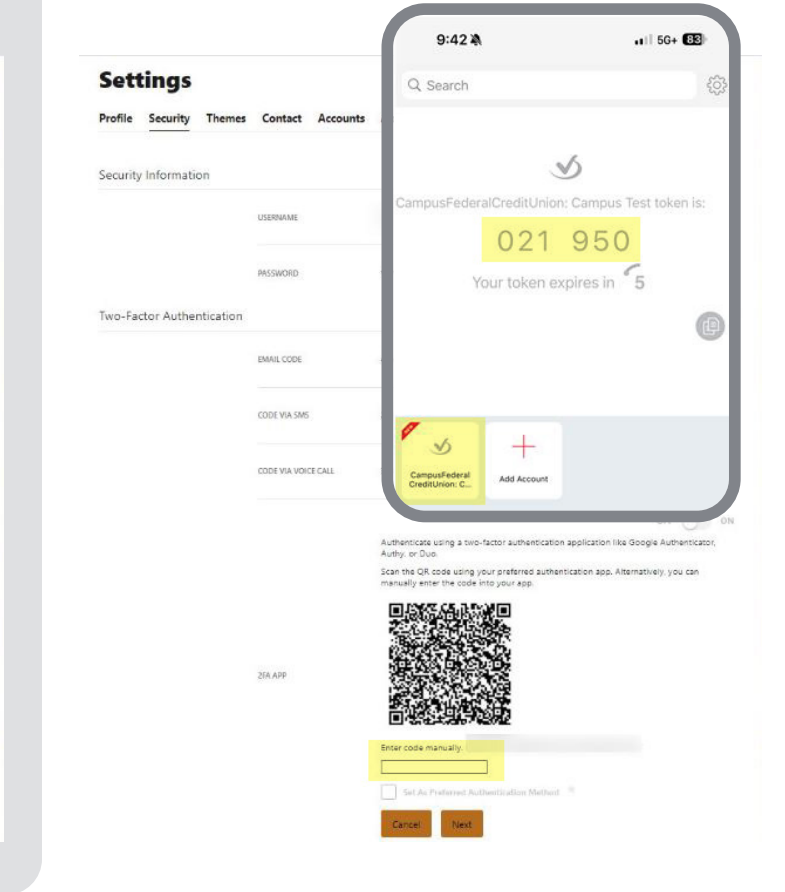

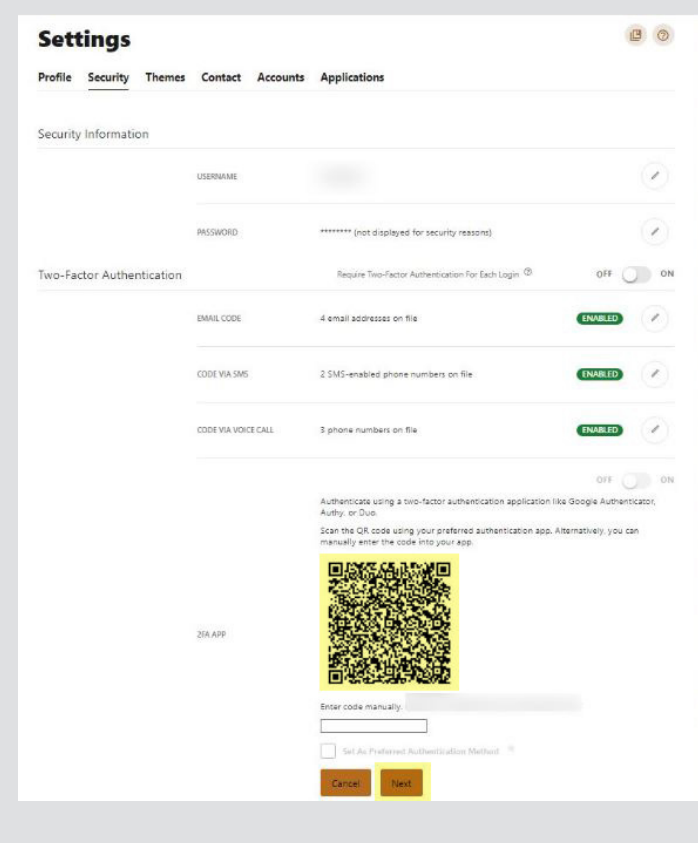

B The final step is to **verify** your identity by entering the code sent to you by text, email or phone call. Once complete, you will be all set!

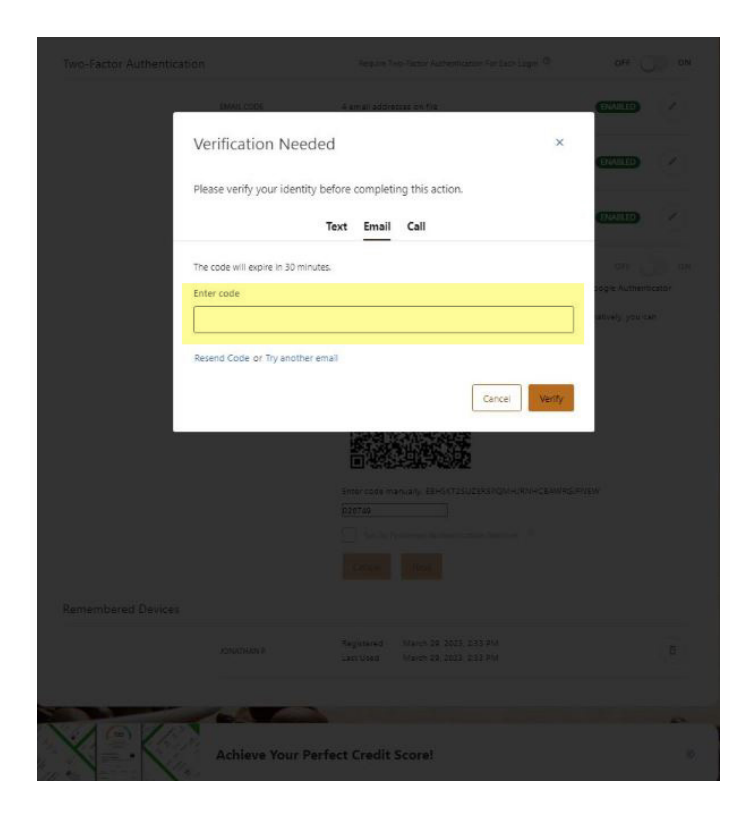

If you have questions, please contact us at **888-769-8841**. We value your membership and want to help keep your account information safe.

Thank you for being a valued member!

CAMPUS SFEDERAL®